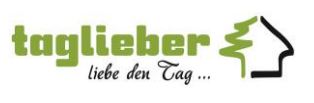

Seite 1 von 1

## **Citrix: Anmeldung mit MFA-Authentifizierung**

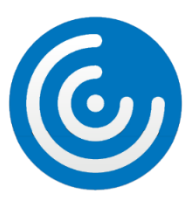

Neben dem Windows-Benutzername und -Passwort wird ab sofort <u>ein zusätzliches Passwort benötigt</u>, welches über eine App (bei uns der Google Authenticator) generiert wird.

Dieses zusätzliche Passwort nennt man auch:

Token, Passcode, OTP, MFA, MFA-Authentifizierung, 2FA, 2FA-Authentifizierung, 2-Faktor-Authentifizierung, ...

## Anmeldung im Citrix mit MFA-Authentifizierung

Neben den zwei bekannten Felder für Benutzer und Passwort, gibt es nun ein drittes Feld.

In dieses Feld den aktuell angezeigten Code aus der App eingeben (ohne Leerzeichen dazwischen!).

<u>Tipp:</u> Wenn der Token kurz vor dem Ablaufen ist (an der Uhr hinter dem Token ersichtlich), dann ein paar Sekunden waren und den nächsten Token nutzen. Mit einem abgelaufenen Token ist eine Anmeldung nicht möglich.

| Benutzername (1)   Benutzername (2)   Index don Tag Tokon   Manual Anneldan Anneldan |                                                             | Windows-Benutzer (1)<br>(wie bisher)<br>Windows-Passwort (2)<br>(wie bisher) |                         |           |
|--------------------------------------------------------------------------------------|-------------------------------------------------------------|------------------------------------------------------------------------------|-------------------------|-----------|
| left Citrix Workspace                                                                | ×                                                           | 11:28 🕫                                                                      |                         | all 🕈 🔲   |
| Benutzername:                                                                        | (1)                                                         |                                                                              | Google Authenticator    |           |
| Kennwort:                                                                            | (2)                                                         |                                                                              |                         |           |
| Passcode:                                                                            | (3)                                                         | Taglieber                                                                    | Holzbau GmbH (Marco Lin | ke) ( 🜙 ) |
|                                                                                      | S Falscher Benutzername, Passcode oder falsches<br>Kennwort | - 200                                                                        | 828                     | •         |
|                                                                                      | Anmelden Abbrechen                                          | oh                                                                           | ne Leerzeich            | en!       |
| Sichere Verb                                                                         | bindung                                                     |                                                                              |                         |           |

| Erstellt: | Marco Linke           |
|-----------|-----------------------|
| Datum:    | 10.11.2023, Version 2 |
| Wiki-Nr.: | IT22032               |
|           |                       |